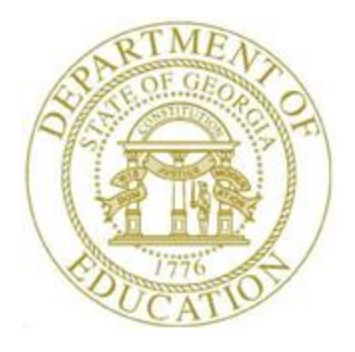

### PCGENESIS FINANCIAL ACCOUNTING AND REPORTING (FAR) SYSTEM OPERATIONS GUIDE

| 12/14/2023 | Section L: General Ledger Account |
|------------|-----------------------------------|
| 12/14/2023 | Master Processing                 |

[Topic 1: General Ledger Account Processing, Version 1.5]

### **Revision History**

| Date       | Version | Description                                                             | Author      |
|------------|---------|-------------------------------------------------------------------------|-------------|
| 12/14/2023 | 1.5     | 23.04.00 – Add information about updating Balance Sheet accounts.       | D. Ochala   |
| 03/22/2019 | 1.4     | 19.01.00 – Add button bar to <i>Chart of Accounts</i> screen            | D. Ochala   |
| 01/29/2016 | 1.3     | 15.04.00 – Add button bar to General Ledger account inquiry and account | D. Ochala   |
|            |         | add/update.                                                             |             |
| 10/11/2011 | 1.2     | 11.03.00 – Update Procedure A: Inquiring on a General Ledger (G/L)      | D. Ochala   |
|            |         | Account.                                                                |             |
| 05/25/2011 | 1.1     | 11.02.00 – Update documentation to current standards.                   | D. Ochala   |
| 02/05/2007 | 1.0     | Changed document's cover page.                                          | C. W. Jones |

## Table of Contents

| OVERVIEW                                                   | 1  |
|------------------------------------------------------------|----|
| PROCEDURE A: INQUIRING ON A GENERAL LEDGER (G/L) ACCOUNT   | 2  |
| PROCEDURE B: ADDING A GENERAL LEDGER (G/L) ACCOUNT         | 6  |
| PROCEDURE C: DISPLAYING/UPDATING A GENERAL LEDGER ACCOUNT  | 13 |
| PROCEDURE D: PRINTING THE GENERAL LEDGER CHART OF ACCOUNTS | 20 |
| D1. General Ledger Chart of Accounts – Example             | 23 |

#### **Overview**

The following processing guidelines apply to General Ledger Account records:

- Make inquiries in the following formats: *By Specific Account, By Partial Number Scan,* and *By Partial Number Summary.*
- Additions, changes, or deletions to records automatically create an *Audit* file entry.
- Do not add General Ledger (G/L) accounts for *Control* accounts 0302, 0602, 0603, or 0753, *Cash on Hand* account 0102 or *Total* accounts 0100, 0400, 0700, or 0900.
- PCGenesis automatically adds the Payroll Withholding fund's information.
- Printing the *General Ledger (G/L) Chart of Accounts* provides a listing of your system's General Ledger account records.

Selecting **F15** (Help for Acct Codes) when offered, provides additional assistance with the entry of information.

**Screen Print:** The screen print feature allows the user to obtain a screen print of the *Account Inquiry* screen. The screen print feature is available on display/inquiry screens which have the button. The screen print file will be available in the print queue with the name '*PSCNnnnn*'.

### **Procedure A:** Inquiring on a General Ledger (G/L) Account

| Step | Action                                                                                                    |
|------|----------------------------------------------------------------------------------------------------|
| 1    | From the <i>Business Applications Master Menu</i> , select <b>1</b> ( <b>F1</b> - Financial Accounting & Reporting System). |

| PCG Dist=8991 Rel=15.04.00 01/29/2016 PCW 001 SV C:\DEVSYS C:\SECOND WHITE                                                                                                    |          |
|----------------------------------------------------------------------------------------------------|----------|
| Financial Accounting & Reporting                                                                                                    | MASTER1  |
| FKey Master Menu                                                                                                    |          |
| <ul> <li> Budget Account Master Menu</li> <li> Purchase Order Processing Menu</li> <li> Claim Processing Menu</li> <li> Vendor Check Processing Menu</li> </ul>                                                                                                    |          |
| 5 Revenue Account Master Menu<br>6 Accounts Receivable Processing Menu<br>7 Receipt Processing Menu<br>8 Cash Management & Investment Management Menu                                                                                                    |          |
| 9 Financial Reporting & Month/Yr-End Close Menu<br>10 Account Master Description File Menu<br>11 General Ledger Account Master Menu<br>12 Year End Processing Menu                                                                                                    |          |
| 13        Special Functions Menu         14        Vendor Master Menu         15        Source Master Menu                                                                                                    |          |
| 20 File Reorganization                                                                                                    |          |
| Master         User         Page         Page         < | 13.04.00 |

| Step | Action                                                |
|------|-------------------------------------------------------|
| 2    | Select 11 (F11 - General Ledger Account Master Menu). |

|       | PCG Dist=8                                                                                                    | 991         | Rel=15.        | 04.00                    | 01/29/2                  | 2016 F            | CW 001  | sv c     | :\DEVS) | S C:\S | ECOND | )     | v | VHITE |  | <u> </u> | <u>د</u> |
|-------|----------------------------------------------------------------------------------------------------|-------------|----------------|--------------------------|--------------------------|-------------------|---------|----------|---------|--------|-------|-------|---|-------|--|----------|----------|
|       |                                                                                                    |             |                |                          |                          | Fi                | nanci   | al Ac    | count   | ing &  | Repo  | rting | ] |       |  | GL 00P   |          |
|       | I                                                                                                    | FKey        |                |                          |                          | G                 | enera   | 1 Led    | ger A   | ccoun  | t Mas | ter   |   |       |  |          |          |
|       | l<br>I<br>I                                                                                                   | 1<br>2<br>3 | Ac<br>Ac<br>Ch | count<br>count<br>art of | Inquir<br>Add/U<br>Accou | y<br>pdate<br>nts |         |          |         |        |       |       |   |       |  |          |          |
|       | I                                                                                                    | 5           | Jo             | urnal                    | Entry                    |                   |         |          |         |        |       |       |   |       |  |          | 1        |
|       | I                                                                                                    | 6           | As             | set Ti                   | ackiną                   | Men               | J       |          |         |        |       |       |   |       |  |          |          |
|       | <ul> <li> Create FASGov Depreciation Journal Entries<br/>from FASGov General Ledger Posting Report</li> </ul> |             |                |                          |                          |                   |         |          |         |        |       |       |   |       |  |          |          |
|       | I                                                                                                    | 13          | Ac             | count                    | Maste                    | r Des             | criptio | n File I | Menu    |        |       |       |   |       |  |          |          |
|       |                                                                                                    |             |                |                          |                          |                   |         |          |         |        |       |       |   |       |  |          |          |
|       |                                                                                                    |             |                |                          |                          |                   |         |          |         |        |       |       |   |       |  |          |          |
|       |                                                                                                    |             |                |                          |                          |                   |         |          |         |        |       |       |   |       |  |          |          |
|       |                                                                                                    |             |                |                          |                          |                   |         |          |         |        |       |       |   |       |  |          |          |
|       |                                                                                                    |             |                |                          |                          |                   |         |          |         |        |       |       |   |       |  |          |          |
| Maste | Userlict                                                                                                    |             |                |                          |                          |                   |         |          |         |        |       |       |   |       |  | 13.03.01 |          |
| F16   | • 0:3 *                                                                                                    | ori         | PAY            |                          |                          |                   |         |          |         |        |       |       |   |       |  |          |          |

| Step | Action                         |
|------|--------------------------------|
| 3    | Select (F1 - Account Inquiry). |

The following screen displays:

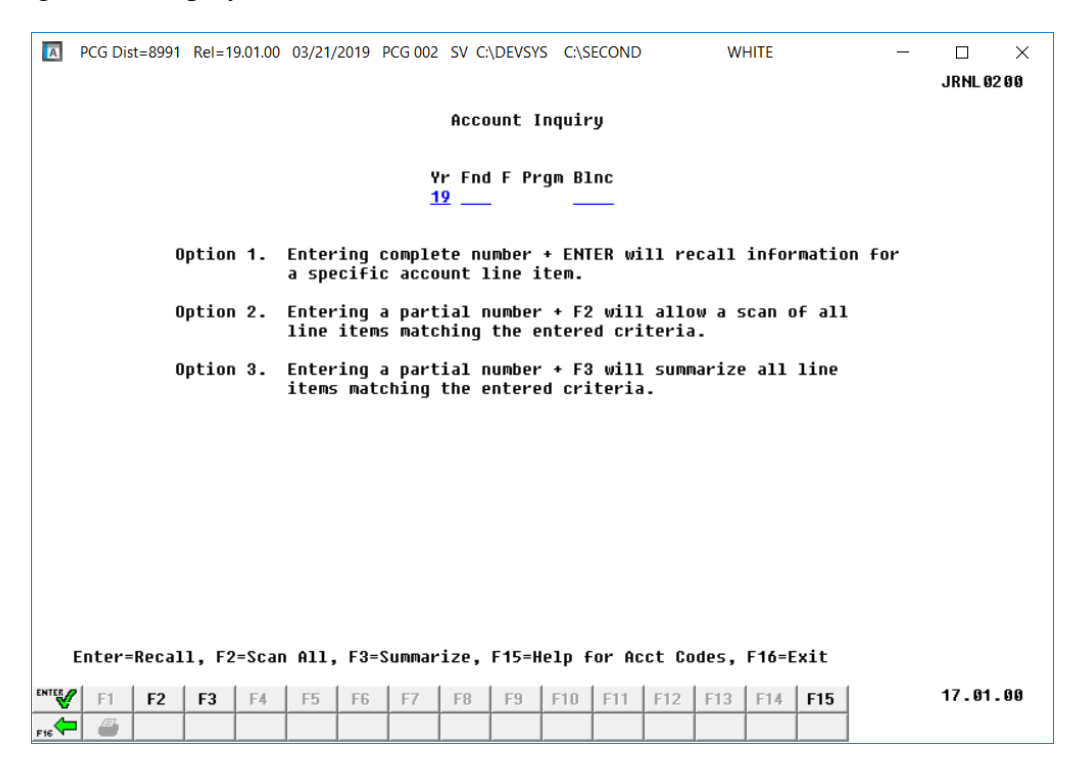

Georgia Department of Education December 14, 2023 • 11:14 AM • Page 3 of 23 All Rights Reserved.

| Step | Action                                                                                                    |
|------|----------------------------------------------------------------------------------------------------|
| 4    | On the Account Inquiry screen, make the appropriate entry in the Yr Fnd F Prgm Blnc                                                                                                    |
|      | field. Select <b>F16</b> – Exit) to return to the <i>Account Inquiry Entry</i> screen where applicable.                                                                                                    |
|      | <b><u>Option 1:</u></b> Select <b>(ENTER</b> – Recall).                                                                                                    |
|      | <b>Option 2:</b> Enter the partial account information in the <b>Yr Fnd F Prgm Blnc</b> field, and select <b>F2</b> ( <b>F2</b> – Scan All). ( <b>Yr</b> (Year) is a required entry.)                                                                                              |
|      | <b>Option 3:</b> Enter the partial account information in the <b>Yr Fnd F Prgm Blnc</b> field, and select <b>F3</b> ( <b>F3</b> – Summarize).                                                                                                    |
|      | • If the General Ledger account exists: The <i>Account Inquiry Display</i> screen displays with the specifics relating to your account number entry, and will include the status of the <i>General Ledger</i> account.                                                             |
|      | <ul> <li>If the General Ledger account does not exist: The "*** RECORD NOT FOUND***" message will be displayed. You must reenter the account number correctly, and select (ENTER – Recall), or select (F16 – Exit) to return to the General Ledger Account Master Menu.</li> </ul> |

| A   | PCG Dis    | st=8991                        | Rel=1                                   | 9.01.00                               | 03/21,                 | /2019                                     | PCG 002                              | SV                   | C:\DEVSYS                                                                                 | C:\S | ECOND                                                            |                                                                             | w                                                            | HITE       |                                                            | _                                                                                                    |       | ×   |
|-----|------------|--------------------------------|-----------------------------------------|---------------------------------------|------------------------|-------------------------------------------|--------------------------------------|----------------------|-------------------------------------------------------------------------------------------|------|------------------------------------------------------------------|-----------------------------------------------------------------------------|--------------------------------------------------------------|------------|------------------------------------------------------------|----------------------------------------------------------------------------------------------------|-------|-----|
|     |            |                                |                                         |                                       |                        |                                           |                                      |                      |                                                                                           |      |                                                                  |                                                                             |                                                              |            |                                                            |                                                                                                    | JRNL  | 200 |
|     |            | Yr F<br>19 1<br>Tit]           | nd F<br>100 0<br>Le: Cf                 | Prgm<br>0000<br>ISH IN                | Blnc<br>0101<br>  Banh | T <u>1</u><br>1                           | ype<br>A                             |                      |                                                                                           |      | B                                                                | egin<br>7/01                                                                | Date<br>1/18                                                 | End<br>6/3 | Date<br>0/19                                               | Status<br>A                                                                                                    |       |     |
|     |            | <br>Beg<br>Tota<br>Tota<br>Adj | f<br>Balar<br>bl Det<br>bl Cre<br>Balar | Accrua<br>Ace<br>Dits<br>Adits<br>Ace | 1 Bas<br>2<br>1        | 5ed<br>5,504<br>21,044<br>13,064<br>7,984 | 4,292.<br>8,405.<br>4,127.<br>4,277. | 00<br>08<br>76<br>32 | Jul<br>Aug<br>Sep<br>Oct<br>Jan<br>Dec<br>Jan<br>Feb<br>Mar<br>Apr<br>May<br>Jun<br>Total | :    | Deb<br>7,083<br>2,237<br>3,280<br>2,712<br>1,708<br>3,622<br>403 | its<br>,385.<br>,300.<br>,987.<br>,518.<br>,518.<br>,518.<br>,518.<br>,405. | . 15<br>. 61<br>. 59<br>. 57<br>. 91<br>. 03<br>. 16<br>. 06 |            | Cr<br>1,84<br>2,32<br>1,93<br>1,87<br>2,05<br>1,88<br>1,14 | edits<br>6,102.12<br>1,550.08<br>1,988.30<br>4,595.93<br>1,296.04<br>7,670.55<br>6,960.72<br>3,713.42<br>250.60<br>4,127.76 |       |     |
|     | ENTER:     | =Conti                         | nue,                                    | F17=P                                 | rint                   | Scre                                      | en                                   |                      |                                                                                           |      |                                                                  |                                                                             |                                                              | F16=       | Exit                                                       |                                                                                                    |       |     |
|     | <b>F</b> 1 | F2                             | F3                                      | F4                                    | F5                     | F6                                        | F7                                   | F8                   | F9                                                                                        | F10  | F11                                                              | F12                                                                         | F13                                                          | F14        | F15                                                        |                                                                                                    | 17.01 | .00 |
| F16 | - 3        |                                |                                         |                                       |                        |                                           |                                      |                      |                                                                                           |      |                                                                  |                                                                             |                                                              |            |                                                            |                                                                                                    |       |     |

Georgia Department of Education December 14, 2023 • 11:14 AM • Page 4 of 23 All Rights Reserved.

| Step | Action                                                                                                    |
|------|----------------------------------------------------------------------------------------------------|
| 5    | Review and/or screen-print the Account Inquiry screen's information.                                                                                                    |
|      | Select (F17 – Print Screen) to obtain a screen print of the <i>Account Inquiry</i> screen. The screen print file will be available in the print queue with the name ' <i>PSCNnnnn</i> '. |
|      | Select (ENTER – Continue) when offered to scroll between records.                                                                                                    |
|      | If selecting F2 (F2 – Scan All) to view additional GL account information, continue to select $(ENTER - Continue)$ until the appropriate account is located or until the                 |
|      | ***END OF FILE***'' message displays.                                                                                                    |
| 6    | Select <b>F16</b> – Exit) to the <i>Financial Accounting &amp; Reporting Master Menu</i> .                                                                                               |

### **Procedure B:** Adding a General Ledger (G/L) Account

|       | PCG Dist=8991 Rel=15.04.00 01/29/2016                                                     | 5 PCW 001 SV C:\DEVSYS C:\SECOND | WHITE |          |  |  |  |  |  |  |  |
|-------|-------------------------------------------------------------------------------------------|----------------------------------|-------|----------|--|--|--|--|--|--|--|
|       |                                                                                           | Financial Accounting & Reporting |       | GL ØØP   |  |  |  |  |  |  |  |
|       | FKey                                                                                      | General Ledger Account Master    |       |          |  |  |  |  |  |  |  |
|       | 1 Account Inquiry<br>2 Account Add/Upda<br>3 Chart of Accounts                            | ate                              |       |          |  |  |  |  |  |  |  |
|       | 5 Journal Entry                                                                           |                                  |       |          |  |  |  |  |  |  |  |
|       | _6 Asset Tracking M                                                                       | enu                              |       |          |  |  |  |  |  |  |  |
|       | 7 Create FASGov Depreciation Journal Entries<br>from FASGov General Ledger Posting Report |                                  |       |          |  |  |  |  |  |  |  |
|       | 13 Account Master D                                                                       | escription File Menu             |       |          |  |  |  |  |  |  |  |
|       |                                                                                           |                                  |       |          |  |  |  |  |  |  |  |
|       |                                                                                           |                                  |       |          |  |  |  |  |  |  |  |
|       |                                                                                           |                                  |       |          |  |  |  |  |  |  |  |
|       |                                                                                           |                                  |       |          |  |  |  |  |  |  |  |
|       |                                                                                           |                                  |       |          |  |  |  |  |  |  |  |
| Maste | er UserList                                                                               |                                  |       | 13.03.01 |  |  |  |  |  |  |  |

| Step | Action                              |
|------|-------------------------------------|
| 1    | Select 2 (F2 - Account Add/Update). |

|                                                                                                | 3/21/2019 PCG 002 SV C:\DEVSYS C:\SECOND                                                                                                    | WHILE                                            |                             |
|------------------------------------------------------------------------------------------------|----------------------------------------------------------------------------------------------------|--------------------------------------------------|-----------------------------|
|                                                                                                |                                                                                                    |                                                  | JRNL 01 00                  |
|                                                                                                | GL HOO/Update                                                                                                    |                                                  |                             |
|                                                                                                |                                                                                                    |                                                  |                             |
| Enter complete nu                                                                              | umber of line item to be added or updat                                                                                                    | ed.                                              |                             |
|                                                                                                | Ve End E Deam Plac                                                                                                    |                                                  |                             |
|                                                                                                | <u>19</u>                                                                                                    |                                                  |                             |
|                                                                                                |                                                                                                    |                                                  |                             |
|                                                                                                |                                                                                                    |                                                  |                             |
|                                                                                                |                                                                                                    |                                                  |                             |
|                                                                                                |                                                                                                    |                                                  |                             |
|                                                                                                |                                                                                                    |                                                  |                             |
|                                                                                                |                                                                                                    |                                                  |                             |
|                                                                                                |                                                                                                    |                                                  |                             |
|                                                                                                |                                                                                                    |                                                  |                             |
|                                                                                                |                                                                                                    |                                                  |                             |
|                                                                                                |                                                                                                    |                                                  |                             |
|                                                                                                |                                                                                                    |                                                  |                             |
|                                                                                                |                                                                                                    |                                                  |                             |
| F15 = Help for Acct Codes.                                                                     | . F16 = Exit                                                                                                    |                                                  |                             |
| F15 = Help for Acct Codes,                                                                     | <b>, F16 = Exit</b><br>F5 F6 F7 F8 F9 F10 F11 F12                                                                                                    | F13 F14 <b>F16</b>                               | 15.03.00                    |
| F15 = Help for Acct Codes,<br>INTES F1 F2 F3 F4 1<br>F16                                       | F16         Exit           F5         F6         F7         F8         F9         F10         F11         F12           Image: Image: I          | F13 F14 <b>FIS</b>                               | 15.03.00                    |
| F15 = Help for Acct Codes,<br>F15 F1 F2 F3 F4 1<br>F16 € 6 1 1 1 1 1 1 1 1 1 1 1 1 1 1 1 1 1   | F16 = Exit           F5         F6         F7         F8         F9         F10         F11         F12           Image: Second second se | F13 F14 <b>F15</b>                               | 15.03.00                    |
| F15 = Help for Acct Codes,<br>F1 F2 F3 F4 1<br>F1 F2 F3 F4 1<br>F1 F2 F3 F4 1                  | F16 = Exit           F5         F6         F7         F8         F9         F10         F11         F12           Image: Image of the state of the state  | F13 F14 <b>F18</b>                               | 15.03.00                    |
| F15 = Help For Acct Codes,<br>F1 F2 F3 F4 1<br>F1 F2 F3 F4 1<br>Action<br>Enter the account in | <b>F16 = Exit</b><br>F5 F6 F7 F8 F9 F10 F11 F12<br>F28<br>nformation in the <b>Yr</b> (Year), <b>Fnd</b>                                                                                                    | F13 F14 F15 F31<br>F31<br>(Fund), and <b>Bln</b> | 15.03.00<br>c (Balance Shee |

S

|      | PCG Dist=8991         Rel=19.01.00         03/21/2019         PCG 002         SV         C:\DEVSYS         C:\SECOND         WHITE           GL         Add/Update         GL         Add/Update         Main         Main         Mai | – □ ×<br>JRNL 01 00 |  |
|------|----------------------------------------------------------------------------------------------------|---------------------|--|
|      | Enter complete number of line item to be added or updated.                                                                                                    |                     |  |
|      | Yr Fnd F Prgm Blnc<br>20 100 101                                                                                                    |                     |  |
|      |                                                                                                    |                     |  |
|      |                                                                                                    |                     |  |
|      |                                                                                                    |                     |  |
|      |                                                                                                    |                     |  |
|      | *** RECORD NOT FOUND ***                                                                                                    |                     |  |
|      | F1 to Add, F16 to Reenter<br>™₩ F1 F2 F3 F4 F5 F6 F7 F8 F9 F10 F11 F12 F13 F14                                                                                                    | 15.03.00            |  |
|      | FIE - F28 F31                                                                                                    |                     |  |
| Step | Action                                                                                                    |                     |  |
| 3    | Select $\mathbf{F1}$ (F1) to add the account.                                                                                                    |                     |  |

| PCG Dist=8991 Rel=19.01.00 03/2                                                                                                    | 1/2019 PCG 002<br>General Ledg        | SV C:\DEVSYS<br>Jer Add          | C:\SECOND                                           | WHITE                                      | _ | $\square$ $	imes$ JRNL 01 00 |
|----------------------------------------------------------------------------------------------------|---------------------------------------|----------------------------------|-----------------------------------------------------|--------------------------------------------|---|------------------------------|
| NOTE: To enter<br>Yr Fnd F Prgm Blnc<br>20 100 101                                                                                                    | a credit amo<br>Type<br>A 3           | unt use a<br>Tran Date<br>212019 | minus (-) s<br>Beg Date<br>_ <mark>7/01/2019</mark> | ign<br>End Date Stat<br><u>6/30/2020</u> A |   |                              |
| Enter Bank Account:<br>Enter Orig. Balance:<br>Reason: <u>ADDED LEDGER BALANC</u> I                                                                                                    | <u> </u>                              | Adj.                             | Balance<br>.00                                      | Orig. Balance<br>.00                       |   |                              |
| Title: <u>CASH IN BANK</u>                                                                                                    | July<br>August<br>September           | Total D                          | ebits<br>.00<br>.00                                 | Total Credits<br>.00<br>.00                |   |                              |
|                                                                                                    | October<br>November<br>December       |                                  | - 00<br>- 00<br>- 00                                | - 99<br>- 99<br>- 99<br>- 99               |   |                              |
|                                                                                                    | January<br>February<br>March<br>April |                                  | - 00<br>- 00<br>- 00                                | - 99<br>- 99<br>- 99                       |   |                              |
|                                                                                                    | May<br>June                           |                                  | - 00<br>- 00<br>- 00                                | - 99<br>- 99<br>- 99                       |   |                              |
|                                                                                                    |                                       |                                  |                                                     |                                            |   |                              |
|                                                                                                    |                                       |                                  |                                                     |                                            |   |                              |
| ENTER to Process, F16 to Exit                                                                                                    | t, F17 to Pri                         | nt Screen                        | E10 E11 E                                           |                                            |   | 15 83 88                     |
| V         F1         F2         F3         F4         F3           F16         B         I         I< | FB F7                                 | 10 13                            | FIU FII F                                           | 28 F31                                     |   |                              |

| Step | Action                                                                                                    |
|------|----------------------------------------------------------------------------------------------------|
| 4    | Enter the date (MM/DD/CCYY) in the Tran Date (Transaction Date) field.                                                                                                    |
|      | The date entered must be within the Step 5 date range.                                                                                                    |
| 5    | Enter the date range (MM/DD/CCYY) in the <b>Beg Date</b> (Beginning Date) and <b>End Date</b> (Ending Date) fields.                                                                                                    |
|      | Make modifications to the current fiscal period, they may be modified as needed. For example, to restrict the use of the account during a portion of the fiscal year. These dates however may not extend beyond the current fiscal period. |
| 6    | If adding Balance Sheet account <b>0101</b> (cash), enter the code, or select the drop-down selection icon <b>v</b> within the <b>Bank Account</b> field to choose the bank id.                                                            |
|      | The <b>Bank ID</b> field is only written to the <i>AUDIT</i> file when posting the <b>Balance Adjustments</b> .                                                                                                    |
| 7    | Enter the dollar amount in the Enter Orig. Balance field.                                                                                                    |
| 8    | Enter the reason for the account's creation, up to 30 characters, in the <b>Reason</b> field, where applicable.                                                                                                    |
| 9    | Enter the name of the account, up to thirty 30 characters, in the <b>Title</b> field, where applicable.                                                                                                    |

| Step | Action                     |
|------|----------------------------|
| 10   | Select (ENTER) to process. |

| A PCG E           | Dist=8991          | Rel=19.0                | 1.00 03       | /22/2019                                                                            | PCG 001                                    | SV C:\I                  | DEVSYS                | C:\SE                                                    | COND                     | 1                | NHITE                                            |                                                          | _ |        | $\times$ |
|-------------------|--------------------|-------------------------|---------------|-------------------------------------------------------------------------------------|--------------------------------------------|--------------------------|-----------------------|----------------------------------------------------------|--------------------------|------------------|--------------------------------------------------|----------------------------------------------------------|---|--------|----------|
|                   |                    |                         |               | Genera                                                                              | 1 Led                                      | lger Ad                  | id                    |                                                          |                          |                  |                                                  |                                                          |   | JRNL 0 | 100      |
| Yr Fni<br>20 10   | NO<br>d F Prg<br>0 | TE: To<br>M Blnc<br>101 | o ente        | r a crec<br>Type<br>A                                                               | lit am                                     | nount u<br>Tran<br>7/01/ | ise a<br>Date<br>2019 | minus<br>Beg<br>7/0                                      | (-) si<br>Date<br>1/2019 | gn<br>End<br>6/3 | Date<br>0/2020                                   | Stat<br>A                                                |   |        |          |
| Enter I<br>nter O | Bank Ac<br>rig. Ba | count:<br>lance:        | BKØ1<br>BALAN | 120000.(                                                                            | 00                                         |                          | Adj.<br>120,0         | Bala<br>00.00                                            | nce                      | Orig.<br>12      | Balanc<br>0,000.0                                | ce<br>30                                                 |   |        |          |
| Title:            | CASH I             | N BANK                  |               | July<br>August<br>Septer<br>Octobe<br>Novemt<br>Decemt<br>Januar<br>Februa<br>March | :<br>Iber<br>Ier<br>Ier<br>Iy<br>Iy<br>Iry | Τα                       | otal D<br>120,0       | ebits<br>00.00<br>.00<br>.00<br>.00<br>.00<br>.00<br>.00 |                          | Total            | Credit<br>.0<br>.0<br>.0<br>.0<br>.0<br>.0<br>.0 | 25<br>30<br>30<br>30<br>30<br>30<br>30<br>30<br>30<br>30 |   |        |          |
|                   |                    |                         |               | April<br>May<br>June                                                                |                                            |                          | 120,0                 | - 00<br>- 00<br>- 00<br>- 00                             |                          |                  | - (<br>- (<br>- (                                | 30<br>30<br>30<br>30                                     |   |        |          |
| TER to            | Post,              | F16 to                  | o Reen        | ter                                                                                 |                                            |                          |                       |                                                          |                          |                  |                                                  |                                                          |   |        |          |
|                   | F2                 | F3                      | F4 F          | 5 F6                                                                                | F7                                         | F8                       | F9                    | F10                                                      | F11 F1                   | 2 F13            | F14                                              | F15 Q                                                    |   | 19.01  | . 00     |
| 🐨 F1              | 12                 |                         |               |                                                                                     |                                            |                          |                       |                                                          |                          |                  |                                                  |                                                          |   |        |          |

| Step | Action                  |
|------|-------------------------|
| 11   | Select (ENTER) to post. |

|          | PCG Dist=8991         Rel=19.01.00         03/22/2019         PCG 001         SV         C:\DEVSYS         C:\SECOND         WHITE           GL         Add/Update         Image: Comparison of the second second secon | — □ ×<br>JRNL0100  |            |
|----------|----------------------------------------------------------------------------------------------------|--------------------|------------|
|          | Enter complete number of line item to be added or updated.                                                                                                    |                    |            |
|          | <u>20 100 _101</u>                                                                                                    |                    |            |
|          |                                                                                                    |                    |            |
|          |                                                                                                    |                    |            |
|          |                                                                                                    |                    |            |
|          |                                                                                                    |                    |            |
|          | F15 = Help for Acct Codes, F16 = Exit         ™™™       F1       F2       F3       F4       F5       F6       F7       F8       F9       F10       F11       F12       F13       F14       FH5                                                                                                    | 19.01.00           |            |
| <u>a</u> | <b>F16 F28 F31</b>                                                                                                    | 1                  |            |
| Step     | Action                                                                                                    |                    |            |
| 12       | Select <b>FIG</b> ( <b>F16</b> - Exit) to return to the <i>Financial Accounting Account Master Menu</i> .                                                                                                    | g & Reporting Gene | ral Ledgei |

| CG Dist=8991 Rel=15.04.00 01/29/2016 PCW 001 SV C:\DEVSYS C:\SECOND                                                                                                    | WHITE          |                |
|----------------------------------------------------------------------------------------------------|----------------|----------------|
| Financial Accounting & Reporting                                                                                                    |                | GL ØØP         |
| FKey General Ledger Account Master                                                                                                    |                |                |
| 1 Account Inquiry                                                                                                    |                |                |
| 2 Account Add/Update                                                                                                    |                |                |
|                                                                                                    |                |                |
| 5 Journal Entry                                                                                                    |                |                |
| 6 Asset Tracking Menu                                                                                                    |                |                |
| 7 Create FASGov Depreciation Journal Entries                                                                                                    |                |                |
| from FASGov General Ledger Posting Report                                                                                                    |                |                |
| 13 Account Master Description File Menu                                                                                                    |                |                |
|                                                                                                    |                |                |
|                                                                                                    |                |                |
|                                                                                                    |                |                |
|                                                                                                    |                |                |
|                                                                                                    |                |                |
|                                                                                                    |                |                |
|                                                                                                    |                |                |
|                                                                                                    |                | 40 60 64       |
|                                                                                                    |                | 13.03.01       |
| Master         User         User         Master         User         Master         Master |                | 13.03.01       |
| Master Userijst Monitor Monitor                                                                                                    |                | 13.93.91       |
| Master Userlist Monitor MONITOR MONITOR                                                                                                    |                | 13.03.01       |
| Action<br>Select FIG - Exit) to return to the Financial A                                                                                                    | Accounting & R | Peporting Mast |

# **Procedure C:** Displaying/Updating a General Ledger Account

| Í 🗖 | PCG Dist=8991 Rel=15.04.00 01/29/2016 PCW 001 SV C:\DEVSYS C:\SECOND WHITE                                                                                                    |          |
|-----|----------------------------------------------------------------------------------------------------|----------|
|     | Financial Accounting & Reporting<br>FKey General Ledger Account Master                                                                                                    | GL 00P   |
|     | <ul> <li>2 Account Add/Update</li> <li>3 Chart of Accounts</li> <li>5 Journal Entry</li> </ul>                                                                                                    |          |
|     | <ul> <li>6 Asset Tracking Menu</li> <li>7 Create FASGov Depreciation Journal Entries<br/>from FASGov General Ledger Posting Report</li> </ul>                                                                                                    |          |
|     | 13 Account Master Description File Menu                                                                                                    |          |
| M   | Ister         Ister         Ister <th< th=""><th>13.03.01</th></th<> | 13.03.01 |
| Ac  | tion                                                                                                    |          |
| Se  | ect 2 (F2 - Account Add/Update).                                                                                                    |          |

|        |            |                       |                    |                |                |        | _             |           |                   |       |                |
|--------|------------|-----------------------|--------------------|----------------|----------------|--------|---------------|-----------|-------------------|-------|----------------|
|        | Enter      | <sup>r</sup> complete | number of          | line ite       | em to be       | added  | or upda       | ted.      |                   |       |                |
|        |            |                       | Yr Fn<br><u>19</u> | id F Prgm<br>— | B1nc           |        |               |           |                   |       |                |
|        |            |                       |                    |                |                |        |               |           |                   |       |                |
|        |            |                       |                    |                |                |        |               |           |                   |       |                |
|        |            |                       |                    |                |                |        |               |           |                   |       |                |
|        |            |                       |                    |                |                |        |               |           |                   |       |                |
|        |            |                       |                    |                |                |        |               |           |                   |       |                |
|        |            |                       |                    |                |                |        |               |           |                   |       |                |
| F15    | = Help for | Acct Code             | es, F16 =          | Exit           |                | 1 1 -  |               | 1 = - = 1 |                   |       | 10 01 00       |
|        | F1 F2      | F3 F4                 | F5 F6              | F7 F1          | 3 F9           | F10 F  | 11 F12<br>F28 | F13       | F14 F15           |       | 19.01.00       |
| F 16 1 |            |                       | 1 1                | 1 1            |                | II     |               |           |                   |       |                |
|        | Action     |                       |                    |                |                |        |               |           |                   |       |                |
|        |            |                       | tinform            | ation in       | the <b>V</b> i | r (Yea | r) <b>Fn</b>  | l (Fun    | d) and <b>R</b> h | nc (B | alance Sheet a |

Step 4

| PCG Dist=          | 8991 Rel=19.01.00 03                            | /22/2019 PCG 00                          | 01 SV C:\DEVSYS             | C:\SECOND                     | WHITE                               |                      | _              |                             |                |
|--------------------|-------------------------------------------------|------------------------------------------|-----------------------------|-------------------------------|-------------------------------------|----------------------|----------------|-----------------------------|----------------|
|                    | Amount -                                        | General Le                               | dger Update                 | outour usta                   |                                     |                      |                | JRNL 01 00                  |                |
|                    | NOTE: To ente                                   | r a credit a                             | auueu co pr<br>amount use a | minus (-) s                   | ign                                 |                      |                |                             |                |
| Yr Fnd F           | Prgm Blnc                                       | Type                                     | Tran Date                   | Beg Date                      | End Date                            | Stat                 |                |                             |                |
| 20 100             | 161                                             | A                                        | 3222019                     | 7/01/2019                     | 6/30/2020                           | A                    |                |                             |                |
| Enter Ban          | k Account:                                      |                                          | Adj.                        | Balance                       | Orig. Baland                        | e                    |                |                             |                |
| ter Balan          | ce Adjust:                                      | ONCE                                     | 120,0                       | 00.00                         | 120,000.0                           | 90                   |                |                             |                |
| fitle: CA          | SH IN BANK                                      | HICL                                     | Total D                     | ebits                         | Total Credit                        | s                    |                |                             |                |
|                    |                                                 | July                                     | 120,0                       | 00.00                         | - (                                 | 00                   |                |                             |                |
|                    |                                                 | August<br>September                      |                             | .00                           |                                     | )0<br>)0             |                |                             |                |
|                    |                                                 | October                                  |                             | . 00                          | . (                                 | 00                   |                |                             |                |
|                    |                                                 | November<br>December                     |                             | - 00                          | - 6                                 | )0<br>10             |                |                             |                |
|                    |                                                 | January                                  |                             | .00                           |                                     | 0                    |                |                             |                |
|                    |                                                 | February<br>March                        |                             | .00                           | - 6                                 | 0                    |                |                             |                |
|                    |                                                 | April                                    |                             | .00                           |                                     | 0                    |                |                             |                |
|                    |                                                 | May                                      |                             | - 00                          | - [                                 | 0                    |                |                             |                |
|                    |                                                 | June                                     | 120.0                       | .00<br>100.00                 | - 6                                 | 10<br>10             |                |                             |                |
|                    |                                                 |                                          |                             |                               |                                     |                      |                |                             |                |
| TER to Pro         | F2 F3 F4 F4                                     | <b>lete, F16 to</b><br>5 F6 F7           | <b>Exit, F17</b> t<br>F8 F9 | o Print Scr<br>F10 F11 F<br>F | een, F31 to f<br>12 F13 F14<br>28 2 | djust<br>Fi5Q<br>F31 | )rigina        | al Balance<br>19.01.00      |                |
| Actio              | n                                               |                                          |                             |                               |                                     |                      |                |                             |                |
| To u               | pdate a Gene                                    | ral Ledge                                | r account                   | : Proceed                     | to Step 5.                          |                      |                |                             |                |
| Too                | lingt the Com                                   | obo I lovo                               |                             | t'a Oriai                     | nal halana                          | o Dec                | hand           | to Stop 6                   |                |
| 10 a               | ijust me Gen                                    | ierai Ledg                               | ger accoun                  | it's Origi                    | iai Dalanco                         | e: Pr(               | ceed           | to <i>step</i> 0.           |                |
| To de before zero. | elete a Gener<br>e the account<br>proceed to St | al Ledger<br>can be del<br><i>ep 7</i> . | eted (Step                  | First the 6). Once            | account's l<br>the balance          | balanc<br>e for t    | e mu<br>he aco | st be set to<br>count has b | zero<br>been s |
| ,                  | 1                                               | I                                        |                             |                               |                                     |                      |                |                             |                |

Select (F17 – Print Screen) to obtain a screen print of the *General Ledger Update* screen. The screen print file will be available in the print queue with the name '*PSCNnnnn*'.

| Step | Action                                                                                                    |  |  |  |  |  |  |
|------|----------------------------------------------------------------------------------------------------|--|--|--|--|--|--|
| 5    | <b>To update a General Ledger account:</b> Make the appropriate entries in the following fields and select <b>Enter</b> (Enter) <u>twice</u> :                                                                                                    |  |  |  |  |  |  |
|      | • <b>Tran Date</b> (Transaction Date) – Enter the account's transaction date.                                                                                                    |  |  |  |  |  |  |
|      | The Tran Date (Transaction Date) determines when the transaction occurs. Although PCGenesis defaults to the current date, it is recommended that the transaction date be changed so that the transaction date and the begin date are identical. Some reports, including the DE0046 and DE0396, will not include the account information if the report is created with a date that is prior to the transaction date, even though the begin date falls within the report range. |  |  |  |  |  |  |
|      | • <b>Beg Date</b> (Beginning Date) – Enter the date the account will become active.                                                                                                    |  |  |  |  |  |  |
|      | <b>End Date</b> (Ending Date) – Enter the last date the account will remain active.                                                                                                    |  |  |  |  |  |  |
|      | • <b>Bank Account</b> – If adding Balance Sheet account <b>0101</b> (cash), enter the code, or select the drop-down selection icon                                                                                                    |  |  |  |  |  |  |
|      | The <b>Bank ID</b> field is only written to the <i>AUDIT</i> file when posting the <b>Balance</b> Adjustments.                                                                                                    |  |  |  |  |  |  |
|      | • Enter Balance Adjust (Enter Balance Adjustment) – Enter the dollar amount to update the Adj. Balance (Adjusted Balance) field only.                                                                                                    |  |  |  |  |  |  |
|      | <b><u>NOTE</u></b> : A balance adjustment cannot be processed unless the user is 'DOE'.<br>Processing a balance adjustment to a Balance Sheet Account causes an " <i>out of balance</i> " condition on the General Ledger. A balance adjustment to a Balance Sheet Account should not be necessary, except for brand new districts coming on-line with PCGenesis in which case starting balances must be loaded into the system.                                              |  |  |  |  |  |  |
|      | • <b>Reason</b> – Enter the reason for the modification, where applicable.                                                                                                    |  |  |  |  |  |  |
|      | • <b>Title</b> – Enter the description of the account, where applicable.                                                                                                    |  |  |  |  |  |  |
|      | Proceed to Step 8.                                                                                                    |  |  |  |  |  |  |

| Step | Action                                                                                                    |  |  |  |  |  |  |  |
|------|----------------------------------------------------------------------------------------------------|--|--|--|--|--|--|--|
| 6    | To adjust a General Ledger account's Original balance:                                                                                                    |  |  |  |  |  |  |  |
|      | On the General Ledger Update screen:                                                                                                    |  |  |  |  |  |  |  |
|      | • <u>To decrease the dollar amount:</u> Enter the negative (-) dollar amount in the <b>Enter</b><br><b>Balance Adjust</b> (Enter Balance Adjustment) field.                                                                                                    |  |  |  |  |  |  |  |
|      | If the General Ledger account is being <u>deleted</u> , set the account's balance to zero by entering the negative (-) dollar amount of the value contained in the <b>Adj. Balance</b> field into the <b>Enter Balance Adjust</b> (Enter Balance Adjustment) field.                                                                                                    |  |  |  |  |  |  |  |
|      | • <u>To increase the dollar amount:</u> Enter the dollar amount in the <b>Enter Balance Adjust</b> (Enter Balance Adjustment) field.                                                                                                    |  |  |  |  |  |  |  |
|      | <b>To adjust the Original Balance:</b> Press <b>F31</b> ( <b>F31</b> ) to adjust the original balance. The "Original Balance Adjusted, Enter to Post, F16 to Reenter" message displays.                                                                                                    |  |  |  |  |  |  |  |
|      | <b><u>NOTE</u></b> : A balance adjustment cannot be processed unless the user is 'DOE'. Processing a balance adjustment to a Balance Sheet Account causes an " <i>out of balance</i> " condition on the General Ledger. A balance adjustment to a Balance Sheet Account should not be necessary, except for brand new districts coming on-line with PCGenesis in which case starting balances must be loaded into the system. |  |  |  |  |  |  |  |
|      | Press (Enter) once. Both the Adj. Balance (Adjusted Balance) field and the Orig.<br>Balance (Original Balance) field will be updated.                                                                                                    |  |  |  |  |  |  |  |
|      | If deleting the General Ledger account, proceed to <i>Step 7</i> . If <u>not</u> deleting the General Ledger account, proceed to <i>Step 8</i> .                                                                                                    |  |  |  |  |  |  |  |
| 7    | To delete a General Ledger account:                                                                                                    |  |  |  |  |  |  |  |
|      | On the General Ledger Update screen:                                                                                                    |  |  |  |  |  |  |  |
|      | Verify zero displays in the Adj. Balance (Adjusted Balance) field.                                                                                                    |  |  |  |  |  |  |  |
|      | Select <b>F12</b> ( <b>F12</b> - Delete), and <b>F28</b> ( <b>F28</b> - to confirm delete) to complete the record deletion.                                                                                                    |  |  |  |  |  |  |  |
|      | Proceed to Step 8.                                                                                                    |  |  |  |  |  |  |  |

| Δ    | PCG Dist=8991 Rel=19.01.00 03/22/2019 PCG (                                                                                                    | 001 SV C:\DEVSYS C:\SECOND                                                                                                    | WHITE —           | □ ×<br>JRNL 01 00   |
|------|----------------------------------------------------------------------------------------------------|----------------------------------------------------------------------------------------------------|-------------------|---------------------|
|      | Enter complete number of lin<br>Yr Fnd F<br><u>20</u> 100                                                                                                    | e item to be added or updated<br>Prgm Blnc<br><u>101</u>                                                                                                    |                   |                     |
|      |                                                                                                    |                                                                                                    |                   |                     |
|      |                                                                                                    |                                                                                                    |                   |                     |
| F1   | Flip         For         Acct         Codes,         F16         = Exit           F1         F2         F3         F4         F5         F6         F7           F1         F2         F3         F4         F5         F6         F7 | t         F8         F9         F10         F11         F12         F           Image: Image: I | 13 F14 <b>PIS</b> | 19.01.00            |
| Step | Action                                                                                                    |                                                                                                    |                   |                     |
| 8    | Select <b>FIG</b> - Exit) to Account Master Menu.                                                                                                    | return to the Financial A                                                                                                    | ccounting & Repo  | orting General Ledg |

| PCG Dist=8991 Rel=15.04.00 01/29/2016 PCW 001 | SV C:\DEVSYS C:\SECOND       | WHITE           |               |
|-----------------------------------------------|------------------------------|-----------------|---------------|
| Financia                                      | 1 Accounting & Reporting     | I               | GL 00P        |
| FKey General                                  | Ledger Account Master        |                 |               |
| 1 Account Inquiry                             |                              |                 |               |
| 2 Account Add/Update                          |                              |                 |               |
|                                               |                              |                 |               |
| _5 Journal Entry                              |                              |                 |               |
| 6 Asset Tracking Menu                         |                              |                 |               |
| 7 Create FASGov Depreciation                  | n Journal Entries            |                 |               |
| from FASGov General Ledger                    | Posting Report               |                 |               |
| 13 Account Master Description                 | File Menu                    |                 |               |
|                                               |                              |                 |               |
|                                               |                              |                 |               |
|                                               |                              |                 |               |
|                                               |                              |                 |               |
|                                               |                              |                 |               |
|                                               |                              |                 |               |
|                                               |                              |                 |               |
| Master UserList                               |                              |                 | 13.03.01      |
|                                               |                              |                 |               |
|                                               |                              |                 | 20            |
|                                               |                              |                 |               |
|                                               |                              |                 |               |
| Action<br>Select F15 (F16 - Exit) to ret      | turn to the <i>Financial</i> | Accounting & Re | porting Maste |

# **Procedure D:** Printing the General Ledger Chart of Accounts

| PCG Dist=8991 Rel=15.04.00 01/29/2016                          | PCW 001 SV C:\DEVSYS C:\SECOND                                                            | WHITE |          |  |  |  |  |  |  |  |
|----------------------------------------------------------------|-------------------------------------------------------------------------------------------|-------|----------|--|--|--|--|--|--|--|
|                                                                | Financial Accounting & Reportin                                                           | ıg    | GL ØØP   |  |  |  |  |  |  |  |
| FKey                                                           | General Ledger Account Master                                                             |       |          |  |  |  |  |  |  |  |
| 1 Account Inquiry<br>2 Account Add/Upda<br>3 Chart of Accounts | te                                                                                        |       |          |  |  |  |  |  |  |  |
| 5 Journal Entry                                                |                                                                                           |       |          |  |  |  |  |  |  |  |
| 6 Asset Tracking Mo                                            | enu                                                                                       |       |          |  |  |  |  |  |  |  |
| 7 Create FASGov De<br>from FASGov Gener                        | 7 Create FASGov Depreciation Journal Entries<br>from FASGov General Ledger Posting Report |       |          |  |  |  |  |  |  |  |
| 13 Account Master D                                            | escription File Menu                                                                      |       |          |  |  |  |  |  |  |  |
|                                                                |                                                                                           |       |          |  |  |  |  |  |  |  |
|                                                                |                                                                                           |       |          |  |  |  |  |  |  |  |
|                                                                |                                                                                           |       |          |  |  |  |  |  |  |  |
|                                                                |                                                                                           |       |          |  |  |  |  |  |  |  |
|                                                                |                                                                                           |       |          |  |  |  |  |  |  |  |
|                                                                |                                                                                           |       |          |  |  |  |  |  |  |  |
| Master <sup>User</sup> list                                    |                                                                                           |       | 13.03.01 |  |  |  |  |  |  |  |
| FIG CONTRACT NOT NOT NOT NOT NOT NOT NOT NOT NOT NO            |                                                                                           |       |          |  |  |  |  |  |  |  |

| Step | Action                             |
|------|------------------------------------|
| 1    | Select 3 (F3 - Chart of Accounts). |

| A     | PCG Dis                          | t=8991         | Rel=1          | 9.01.00        | 03/22/           | 2019 P         | CG 001         | SV C:\          | DEVSYS          | C:\S        | COND          |                | W             | HITE |  | _ |      | X    |
|-------|----------------------------------|----------------|----------------|----------------|------------------|----------------|----------------|-----------------|-----------------|-------------|---------------|----------------|---------------|------|--|---|------|------|
|       | General Ledger Chart of Accounts |                |                |                |                  |                |                |                 |                 |             |               |                | JKNL          | 0500 |  |   |      |      |
|       |                                  |                |                |                |                  |                |                |                 |                 |             |               |                |               |      |  |   |      |      |
|       |                                  |                |                | Enter          | Acco             | untin          | g Per          | iod t           | o be P          | rint        | ed:           |                |               |      |  |   |      |      |
|       |                                  |                |                |                | Begi<br>E        | nning<br>nding | Date<br>Date   | -               |                 | _           |               |                |               |      |  |   |      |      |
|       | *Any a<br>*                      | ccour<br>To al | ts wh<br>low C | ich a<br>LOSED | ire AC<br>) acco | TIVE           | durin<br>to be | g the<br>print  | above<br>ted, e | dat<br>nter | es wi<br>a 'C | ll be<br>' her | prin<br>e * _ | ted* |  |   |      |      |
|       | Enter                            | an 'X          | ' nex          | t to           | any o            | f the<br>Chart | foll<br>of A   | owing<br>ccount | items<br>ts:    | to          | be pr         | inted          | l on t        | he   |  |   |      |      |
|       |                                  |                |                | Be             | ginni<br>Curre   | ng Ba<br>nt Ba | lance<br>lance | :_              |                 |             |               |                |               |      |  |   |      |      |
|       |                                  |                |                |                |                  |                |                |                 |                 |             |               |                |               |      |  |   |      |      |
|       |                                  |                |                |                |                  |                |                |                 |                 |             |               |                |               |      |  |   |      |      |
|       |                                  |                |                |                |                  |                |                |                 |                 |             |               |                |               |      |  |   |      |      |
|       |                                  |                |                |                |                  |                |                |                 |                 |             |               |                |               |      |  |   |      |      |
| Е     | NTER =                           | Conti          | nue,           | F16 =          | Exit             |                |                |                 |                 |             |               |                |               |      |  |   |      |      |
| ENTER | <b>/</b>                         |                |                |                |                  |                |                |                 |                 |             |               |                |               |      |  |   | 19.0 | 1.00 |
| F16   |                                  |                |                |                |                  |                |                |                 |                 |             |               |                |               |      |  |   |      |      |

| Step | Action                                                                                                    |
|------|----------------------------------------------------------------------------------------------------|
| 2    | Enter the date range (MM/DD/CCYY) in the <b>Beginning Date</b> and <b>Ending Date</b> fields.                                                 |
| 3    | Enter C (Closed accounts) in the To allow CLOSED accounts to be printed, enter a 'C' here field, where applicable.                            |
| 4    | <b>To include the Original and/or Current balances:</b> Enter <b>X</b> in the <b>Original Balance</b> and/or <b>Current Balance</b> field(s). |
| 5    | Select (ENTER) twice.                                                                                                    |

| PCG Dist=8991 Rel=15.04.00 01/29/2016 PCW 001 SV C:\DEVSYS C:\SECOND                                                                                                    | WHITE | - • <b>×</b> |
|----------------------------------------------------------------------------------------------------|-------|--------------|
| Financial Accounting & Reporting                                                                                                    |       | GL ØØP       |
| FKey General Ledger Account Master                                                                                                    |       |              |
| 1 Account Inquiry<br>2 Account Add/Update<br>3 Chart of Accounts                                                                                                    |       |              |
| 5 Journal Entry                                                                                                    |       |              |
| 6 Asset Tracking Menu                                                                                                    |       |              |
| Create FASGov Depreciation Journal Entries<br>from FASGov General Ledger Posting Report                                                                                                    |       |              |
| 13 Account Master Description File Menu                                                                                                    |       |              |
|                                                                                                    |       |              |
|                                                                                                    |       |              |
|                                                                                                    |       |              |
|                                                                                                    |       |              |
|                                                                                                    |       |              |
| Master         User         User         Master         Participation         Participation         Participa |       | 13.03.01     |

| Step | Action                                                                                                    |
|------|----------------------------------------------------------------------------------------------------|
| 6    | To print the report via the Uqueue Print Manager: SelectImage: Uqueue).To print the report via Microsoft® Word: SelectImage: (MS WORD).                                                                                                    |
|      | Where appropriate, follow the instructions provided in the <u>Technical System Operations</u><br><u>Guide</u> , User Interface Procedures, Creating the Microsoft®-PCGenesis QWORD Macro for<br>Report Printing to create the macro necessary to use the feature. |
| 7    | Select <b>FIG</b> – Exit) to the <i>Financial Accounting &amp; Reporting Master Menu</i> .                                                                                                    |

#### **D1. General Ledger Chart of Accounts – Example**

| REPORT DATE 01/29/201                                                                                                    | 6                                                        | GENERAL LEDGER CH                                                                                            | HART OF AC                                               | COUNTS                                                   |                       |                                                       | PAGE | 1                                                                 |  |  |  |
|----------------------------------------------------------------------------------------------------|----------------------------------------------------------|----------------------------------------------------------------------------------------------------|----------------------------------------------------------|----------------------------------------------------------|-----------------------|-------------------------------------------------------|------|-------------------------------------------------------------------|--|--|--|
| ACCOUNTING PERIOD TO BE PRINTED: 07/01/15 TO 06/30/16<br>PRINT CLOSED ACCOUNTS? N<br>PRINT BEGINNING BALANCE? Y CURRENT BALANCE? Y |                                                          |                                                                                                    |                                                          |                                                          |                       |                                                       |      |                                                                   |  |  |  |
| YR FND F PRGM BLNC T                                                                                                    | YPE                                                      | DESCRIPTION                                                                                                  | BEGIN<br>DATE                                            | END<br>DATE                                              | STATUS                | BEG. BALANCE                                          |      | ADJ BALANCE                                                       |  |  |  |
| 16-100-0-0000-0101 A:<br>16-100-0-0000-0102 A:                                                                                     | SSET<br>SSET                                             | CASH IN BANK<br>CASH ON HAND                                                                                 | 07/01/15<br>07/23/15                                     | 06/30/16<br>06/30/16                                     | A<br>A                | 6962537.84DR                                          |      | 6598222.48DR                                                      |  |  |  |
| 16-100-0-0000-0121 A:<br>16-100-0-0000-0141 A:<br>16-100-0-0000-0153 A:                                                            | SSET<br>SSET<br>SSET                                     | TAXES RECEIVABLE<br>INTERGOV'T ACCOUNTS RECEIVABLE<br>OTHER ACCOUNTS RECEIVABLE                              | 07/16/15<br>07/23/15<br>07/30/15                         | 06/30/16<br>06/30/16<br>06/30/16                         | A<br>A<br>A           | 287613.79DR<br>2113623.20DR<br>23837.20DR             |      | 273848.00CR                                                       |  |  |  |
| 16-100-0-0000-0302 B                                                                                                    | UDGET                                                    | REVENUE                                                                                                    | 07/23/15                                                 | 06/30/16                                                 | A                     |                                                       |      | 2441903.27CR                                                      |  |  |  |
| 16-100-0-0000-0421 L:<br>16-100-0-0000-0422 L:                                                                                     | IABILITY<br>IABILITY                                     | ACCOUNTS PAYABLE<br>SALARY PAYABLES                                                                          | 07/01/15<br>07/31/15                                     | 06/30/16<br>06/30/16                                     | A<br>A                | 417644.48CR<br>2519510.52CR                           |      | 399338.94CR                                                       |  |  |  |
| 16-100-0-0000-0495 L                                                                                                    | IABILITY                                                 | AMERICAN H & L                                                                                               | 07/31/15                                                 | 06/30/16                                                 | i A                   |                                                       |      | 192.11DR                                                          |  |  |  |
| 16-100-0-0000-0603 BI                                                                                                    | UDGET                                                    | ENCUMBRANCES                                                                                                 | 07/01/15                                                 | 06/30/16                                                 | A                     |                                                       |      | 443914.72DR                                                       |  |  |  |
| 16-100-0-0000-0753 F1<br>16-100-0-0000-0755 F1<br>16-100-0-0000-0774 F1<br>16-100-0-0000-0799 F1                                   | UND EQUITY<br>UND EQUITY<br>UND EQUITY<br>UND EQUITY     | RESERVE FOR ENCUMBRANCES<br>RES BAL-BUS REP<br>MEDICAID RESERVE<br>UNRESERVED FUND BALANCE                   | 07/01/15<br>07/01/15<br>07/01/15<br>07/01/15             | 06/30/16<br>06/30/16<br>06/30/16<br>06/30/16             | A<br>A<br>A           | 12.00CR<br>30582.17CR<br>6419862.86CR                 |      | 443914.72CR<br>12.00CR<br>30582.17CR<br>6419862.86CR              |  |  |  |
| 16-101-0-0000-0101 A                                                                                                    | SSET                                                     | CASH IN BANK                                                                                                 | 07/01/15                                                 | 06/30/16                                                 | A                     | 468.93DR                                              |      | 468.93DR                                                          |  |  |  |
| 16-101-0-0000-0799 FT                                                                                                    | UND EQUITY                                               | UNRES. FUND BAL                                                                                              | 07/01/15                                                 | 06/30/16                                                 | A                     | 468.93CR                                              |      | 468.93CR                                                          |  |  |  |
| 16-199-0-0000-0101 A:<br>16-199-0-0000-0102 A:                                                                                     | SSET<br>SSET                                             | CASH IN BANK<br>CASH ON HAND                                                                                 | 07/02/15<br>08/28/15                                     | 06/30/16<br>06/30/16                                     | A<br>A                | 473184.90DR                                           |      | 444930.97DR                                                       |  |  |  |
| 16-199-0-0000-0302 B                                                                                                    | UDGET                                                    | REVENUE                                                                                                    | 07/31/15                                                 | 06/30/16                                                 | A                     |                                                       |      | 1369098.60CR                                                      |  |  |  |
| 16-199-0-0000-0421 L:<br>16-199-0-0000-0471 L:<br>16-199-0-0000-0472 L:<br>16-199-0-0000-0473 L:<br>16-199-0-0000-0474 L:          | IABILITY<br>IABILITY<br>IABILITY<br>IABILITY<br>IABILITY | ACCOUNTS PAYABLE<br>FEDERAL INCOME TAX PAYABLE<br>GEORGIA INCOME TAX PAYABLE<br>TRS PAYABLE<br>PSERS PAYABLE | 07/02/15<br>07/16/15<br>07/06/15<br>07/15/15<br>09/30/15 | 06/30/16<br>06/30/16<br>06/30/16<br>06/30/16<br>06/30/16 | A<br>A<br>A<br>A<br>A | 41663.19CR<br>132481.75CR<br>60433.42CR<br>71920.11CR |      | 44209.39CR<br>110435.43CR<br>52568.58CR<br>74156.02CR<br>368.00CR |  |  |  |
| 16-199-0-0000-0476 L<br>16-199-0-0000-0477 L<br>16-199-0-0000-0479 L<br>16-199-0-0000-0482 L                                       | IABILITY<br>IABILITY<br>IABILITY<br>IABILITY             | OTHER GROUP INSURANCE PAYABLE<br>SOCIAL SECURITY PAYABLE<br>OTHER PAYABLES<br>ANNULTY 2                      | 07/02/15<br>07/16/15<br>07/15/15<br>07/15/15             | 06/30/16<br>06/30/16<br>06/30/16<br>06/30/16             | A<br>A<br>A<br>A      | 37743.68CR<br>28392.34CR<br>7607.56CR<br>19891.38CR   |      | 36887.14CR<br>24208.45CR<br>7577.56CR<br>19679.39CR               |  |  |  |
| 16-199-0-0000-0483 L<br>16-199-0-0000-0484 L<br>16-199-0-0000-0485 L<br>16-199-0-0000-0488 L<br>16-199-0-0000-0488 L               | IABILITY<br>IABILITY<br>IABILITY<br>IABILITY<br>IABILITY | CREDIT UNION<br>DUES<br>SPECIAL DED<br>ST MERIT N CERT<br>ST MERIT CERT                                      | 07/31/15<br>07/31/15<br>07/31/15<br>07/06/15<br>07/06/15 | 06/30/16<br>06/30/16<br>06/30/16<br>06/30/16<br>06/30/16 | A<br>A<br>A<br>A<br>A | 20192.72CR<br>47773.08CR                              |      | 94064.04DR<br>2178.89CR<br>744.00DR<br>19500.92CR<br>47306.07CR   |  |  |  |